## Web端如何新增维修申请(文档)

用户登录互海通 Web 端, 依次点击"维修管理→维修申请"进入维修申请界面, 点击"新增", 选择船名、部门后点击"确定"进入新增船舶维修申请界面。在该界面, 完善相关信息(带\* 必填/必选), 点击"新增维修项", 完善维修项明细内容(带\*必填/必选)后, 点击"保存", 下次还可继续修改维修申请单; 点击"提交", 选择审批流程后, 单据进入审批状态(注意: 若针对船舶及部门单独设置了维修申请审批流程, 则单据提交后自动进入审批状态)。

| \$   | 互海科技                       | (    | ÐQ                                  |                           | eta 445am  | 切换系统▼                | Q° % +3                 | z 🔹 🕐 🌘 👫 🗷              |  |
|------|----------------------------|------|-------------------------------------|---------------------------|------------|----------------------|-------------------------|--------------------------|--|
| 8    | 维修管理                       | ~    | 维修申请                                | 新增                        |            |                      |                         |                          |  |
|      | 维修申请                       |      | 2、点击"新增"                            | 船名*                       |            |                      | , 点击"确定"                |                          |  |
|      | 维修计划                       |      | 新增维修项统计                             | 旦海1号                      | ×          | 请选择时间范围              |                         | 授素重置                     |  |
| 1, 1 | 吃次点击进入维<br><sup>维修方案</sup> | 修申请界 | 10 # 维修申请单名称 申请单号                   | <b>幹</b> 机部               | ~          | ▼ 预计维修日期             | 预计维修地点                  | 状 操作                     |  |
|      | 自修                         |      | 1 20250213测试 OL1-RA-250             | 02130                     |            | 2025-02-20           | 扬州港                     | 审i 导出 复制                 |  |
|      | 航修                         |      | 2 维修申请测试2025021 OL1-RA-250<br>2 1 1 | 02120                     | 确定 取消      | 2025-02-19           | 扬州港                     | 前 导出 复制                  |  |
|      | 厂修                         |      | 3 维修申请-RA-2501090 OL1-RA-250        | 01090 互海1号 轮机部            | 紧急         | 2025-01-16           | 互海1号船上                  | 前 导出 复制                  |  |
|      | 维修结算                       |      | 4 维修申请-RA-2501070 OL1-RA-250        | )1070 <sub>百海1号</sub> 轮机部 | 正常         | 2025-01-14           |                         | <b>南</b> 异水 复制           |  |
| ඛ    | 库存管理                       | >    | 1 1<br>维修申请单202501030 OL1-RA-250    | 2101030                   |            | 2025 01 10           |                         |                          |  |
| Ä    | 采购管理                       |      | <sup>5</sup> 1 3<br>OL 1-RA-250     | 旦海1号 轮机部                  | 止帯         | 2025-01-10           | 旦海1号船上                  | 中,等出一复制                  |  |
| ę    | 船舶服务                       |      | A 产品测试和IPA 0001444200               | <b>万海1</b> 早 田板部          | 正堂         | 2025-01-10           |                         | 南北東新場な「日中                |  |
| e    | RE CDAXYD                  |      |                                     |                           | 339 条      | 10条/页 🖌 < 1 2        | 3 34                    | > 跳至 1 页                 |  |
|      | ☆ <b>用</b> 目注              | 1    |                                     |                           |            |                      |                         |                          |  |
| 6    | 互海科技                       |      |                                     | 工作台 (25128) 船舶监持          | 控 发现       |                      | Q <b>*</b> 🔀 #3         | x• 🕐 🕘 🗱                 |  |
| 8    | 維修管理                       | ~    | 新增船舶维修申请                            |                           |            |                      |                         |                          |  |
|      | 维修申请                       |      |                                     | 4、完善                      | 相关信息 (带*必填 | /必选)                 |                         |                          |  |
|      | 维修计划                       |      | 申请船舶: 互海1号 部门: 轮机部<br>维修申请单名称       | 建议维修类型                    |            | 紧急程度。                |                         |                          |  |
|      | 维修方案                       |      | 请填写                                 | 请选择                       | 请选择        |                      | ▶ 请选择                   |                          |  |
|      | 自修                         |      | 预计维修地点                              | 预计维修日期*                   |            |                      |                         |                          |  |
|      | 航修                         |      | 请填写                                 | 2025-03-11                | 2025-03-11 |                      |                         |                          |  |
|      | 厂修                         |      | 维修项明细                               |                           |            |                      |                         |                          |  |
|      | 维修结算                       |      | # 维修设备/项目*                          | 维修原因*                     | 备注/要求      | 船舶初步意见               | 所需备件和物料                 | 操作                       |  |
| ඛ    | 库存管理                       | >    |                                     |                           | 新增维修项      |                      |                         |                          |  |
| Ä    | 采购管理                       |      |                                     |                           | 1          |                      |                         |                          |  |
| Ş    | 404082                     |      |                                     | 5.                        | 、点击"新增维修工  | 页"                   |                         |                          |  |
| 9    |                            |      |                                     |                           |            |                      |                         |                          |  |
|      | 费用官埋                       | >    |                                     |                           |            |                      |                         | 保存 提交 取消                 |  |
| 6    | 互海科技                       |      |                                     | 工作台 (25128) 船舶监持          | 控 发现       |                      | D. 53 42                | x• 🕐 🌔 🗱                 |  |
| 8    | 維修管理                       | ~    | 新增船舶维修申请                            |                           |            |                      |                         |                          |  |
|      | 维修申请                       |      |                                     |                           |            |                      |                         | 1                        |  |
|      | 维修计划                       |      | 申请船舶: 互海1号 部门: 轮机部<br>维修申请单名称       | 建议维修类型                    |            | 紧急程度                 |                         |                          |  |
|      | 维修方案                       |      | 请填写                                 | 请选择                       |            | ➤ 请选择                |                         | ~                        |  |
|      | 自修                         |      | 预计维修地点                              | 预计维修日期*                   |            |                      |                         |                          |  |
|      | 航修                         |      | 请填写                                 | 2025-03-11                |            |                      |                         |                          |  |
|      | 厂修                         |      | 维修项明细                               |                           |            |                      |                         |                          |  |
|      | 维修结算                       |      | # 维修设备/项目*                          | 维修原因* 备                   | 昏注/要求      | 船舶初步意见               | 所需备件和物料                 | 操作                       |  |
| â    | 库存管理                       | >    | 1 请填写 选择                            | <sup>请填写</sup>            | 请填写        | 请填写                  | 请填写                     |                          |  |
| Ä    | 采购管理                       |      |                                     |                           |            | 7、点击"保存"             | ,下次还可继续修                | 改维修申请单:                  |  |
| ę    | 船舶服务                       |      |                                     |                           | 新增维修项      | 点击"提交",说<br>(注意:若针对: | 选择审批流程后, 自<br>品舶及部门单独设置 | 自据进入审批状态<br>【了维修申请审批流程,则 |  |
| P    |                            |      | 0、元晋年隊坝明细內谷(市"必現/必选)                |                           |            | 单据提交后自动说             | 進入审批状态)                 |                          |  |
|      | <sup>女用官埋</sup>            |      |                                     |                           |            |                      |                         | 保存 提交 取消                 |  |

## 下一步:

## 维修申请提交审批后,根据审批流程节点,单据将流转至有审批权限的人员工作台。

对于审批通过的维修申请单,船端可以进行复制操作(即复制相同的维修申请单):

| 维修申   | 请            |             |        |          |        |            |         |       |                |      |
|-------|--------------|-------------|--------|----------|--------|------------|---------|-------|----------------|------|
| + 572 | 94<br>14     |             | 5      | 对于"审批通过" | 维修申请单, | 用户可以进行复制操作 | 请选择时间范围 | 博输    | 入维修申请名称/单号 🔍 🔤 | EE G |
| #     | 维修申请单名称      | 申请单号        | 申请船舶 🔻 | 部门 ▼     | 紧急程度 ▼ | 预计维修日期     | 预计维修地点  | 审批通过▼ | 操作             |      |
| 1     | 维修申请23040302 | RA-23040302 | 互海1号   | 轮机部      | 正常     | 2023-04-10 |         | 审批通过  | 夏制             |      |